# 北陸でんちゅうサーチ使用時の ブラウザ履歴削除回避設定方法 (スマートフォン・タブレット)

北電情報システムサービス株式会社

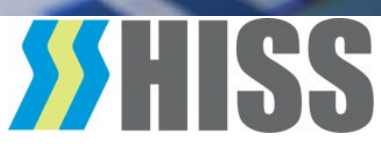

エラーの原因

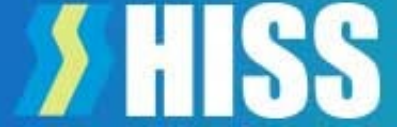

- 同じ端末、ブラウザからアクセスしているにもかかわらず、
  「別の端末でログイン履歴があります」というエラーが発生する場合、ブラウザの設定が以下の何れかになっていることが原因です。
  - -「Cookieを保存する設定になっていない」
  - 「プライベートモードになっている」
  - 「履歴を削除する設定」
- 北陸でんちゅうサーチを利用する場合はCookieを残す設定 にしておくことが必要です。Cookieが保存されない場合、 初回はログインできますが、二回目のログインでエラーが 発生します
- この手順を参考に、ブラウザの設定をご確認ください

※OSやブラウザのバージョンにより画面が異なる場合があります

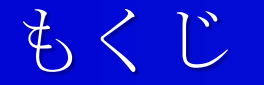

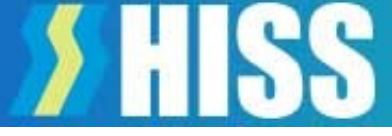

- 1. Safariの設定 ・・・・・・3
- 2. Chromeの設定 ・・・・・9

# <u>これらの設定は、初回ログイン前におこなってください</u>

1. Safariの設定(iPhone端末)

# (1) プライベートモードの解除 ブラウザがプライベートモードの場合、URLの文字色 操作キーの色が変化しますので、ここでモードを見分けてください。

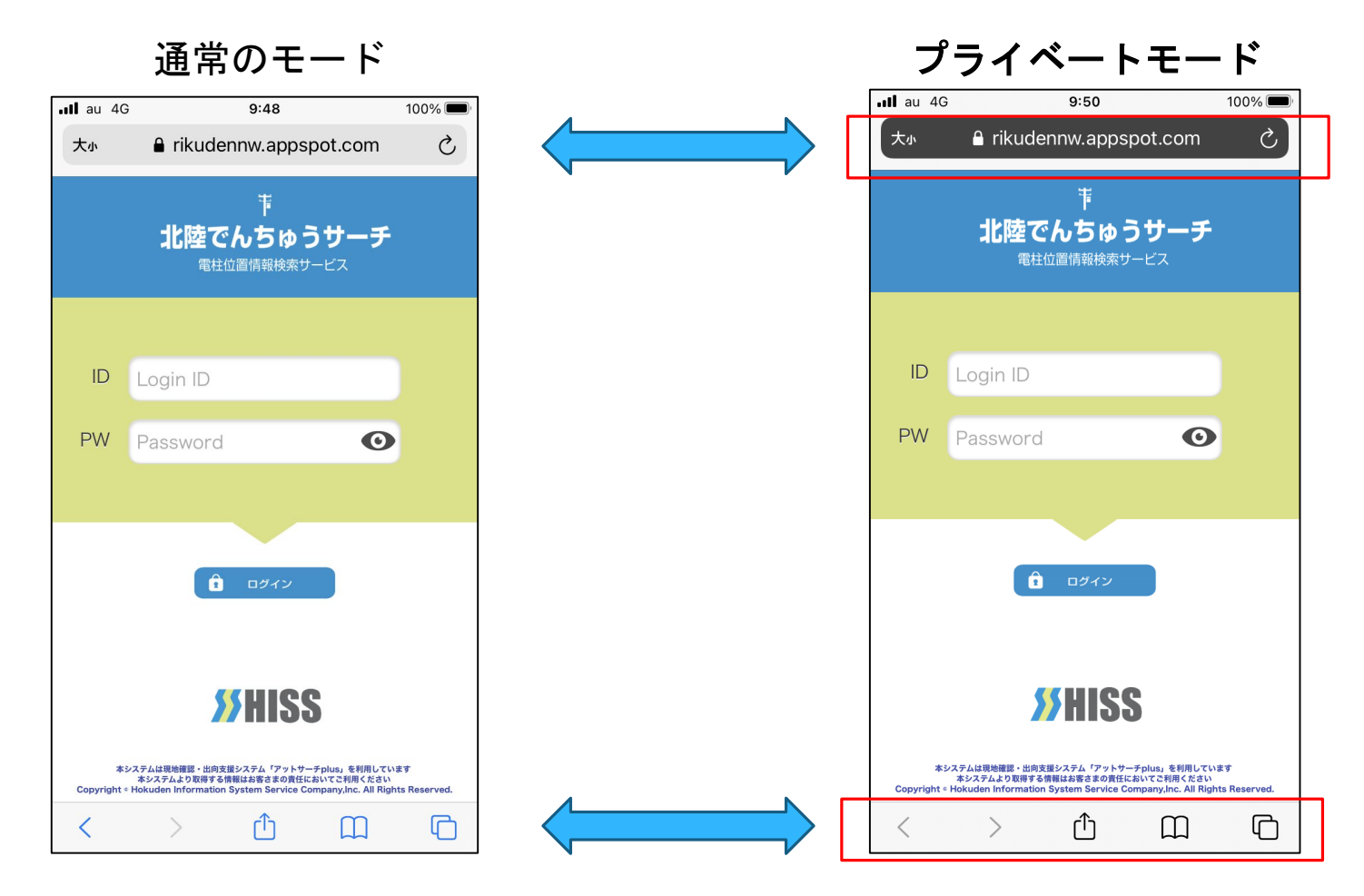

## 1. Safariの設定(iPhone端末)

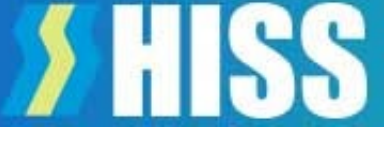

#### プライベートモードの解除方法

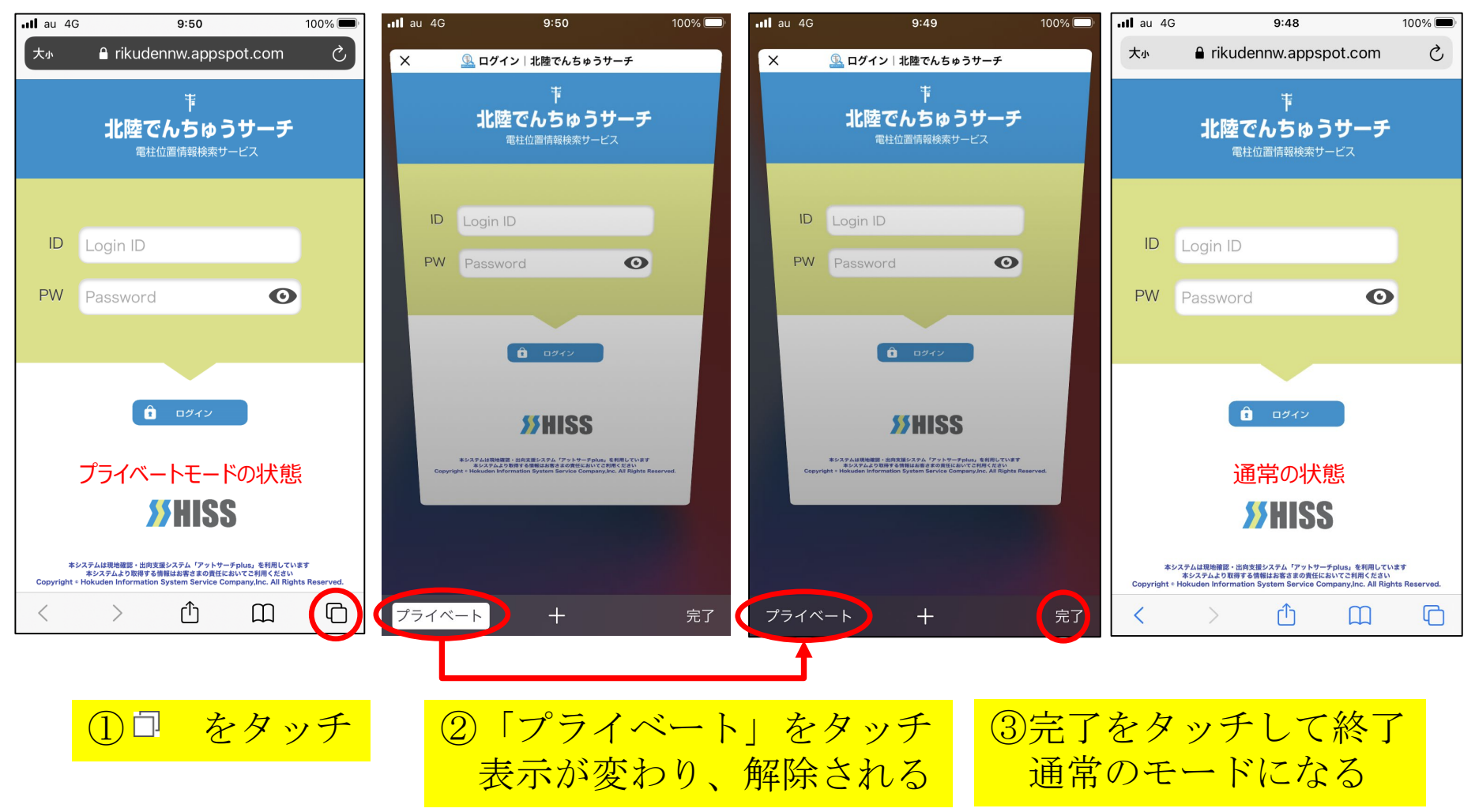

## (2) Cookie保存設定

①設定をタップ

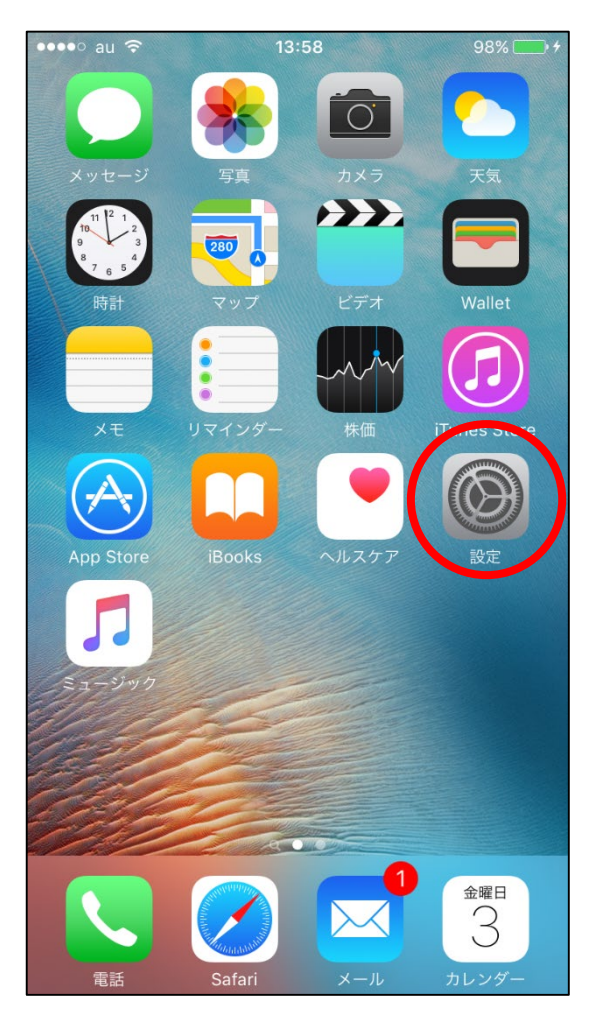

②Safariをタップ

| •••••      | au 🗢 14:01  | 98% 📂 🗲 |
|------------|-------------|---------|
|            | 設定          |         |
|            |             |         |
|            | メール/連絡先/カレン | ノダー >   |
|            | メモ          | >       |
|            | リマインダー      | >       |
|            | 電話          | >       |
|            | メッセージ       | >       |
|            | マップ         | >       |
|            | コンパス        | >       |
| $\bigcirc$ | Safari      | >       |
|            |             |         |
|            | ミュージック      | >       |
| ***        | ビデオ         | >       |
| *          | 写真とカメラ      | >       |
|            | iBooks      | >       |

#### ③Safariの設定画面を 上にスライド

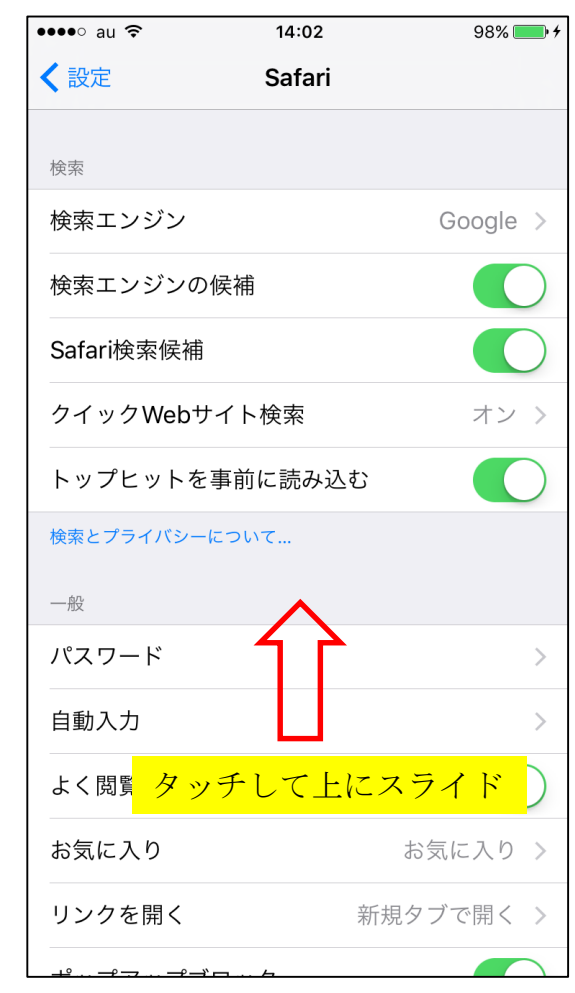

④「すべてのCookieをブロック」 をオフにする

| ull au 🗢                                              | 10:40                                     | 87% 🔲              |
|-------------------------------------------------------|-------------------------------------------|--------------------|
| く設定                                                   | Safari                                    |                    |
| タブを閉じる                                                |                                           | 手動 >               |
| Safariで、最近表示<br>します。                                  | 云されていないタブを自!                              | 動的に閉じるように          |
| プライバシーとセキ                                             | キュリティ                                     |                    |
| サイト越えトラ                                               | ラッキングを防ぐ                                  |                    |
| すべてのCook                                              | ieをブロック                                   |                    |
| 詐欺Webサイ                                               | トの警告                                      |                    |
| Apple Payの確                                           | 電認                                        |                    |
| Webサイトで、Ap<br>Apple Cardアカウ<br>許可します。<br>Safariとプライバシ | pple Payが設定されてい<br>ントを持っているかをう<br>ノーについて… | るかおよび<br>Fェックすることを |
| 履歴とWebサ-                                              | イトデータを消去                                  |                    |
| WEBサイトの設定                                             |                                           |                    |
| ページの拡大/約                                              | 縮小                                        | >                  |
| デスクトップ月                                               | 目Webサイトを表え                                | < 元                |

④を設定したら「<設定」で 前画面に戻って終了

#### ※手順の①~③はiOS10と共通です。

iOS11以降では、Cookieの設定箇所はここだけです

この設定は北陸でんちゅうサーチに<u>ログインする前</u>におこなってください

<u>ログインした後にこの設定をオフ</u>にした場合はログ イン時にエラーとなります その際は、お手数ですがIDをお知らせください エラーを解除します

# 1. Safariの設定(iOS10以前の場合)

をタップ

モバイルデータ通信

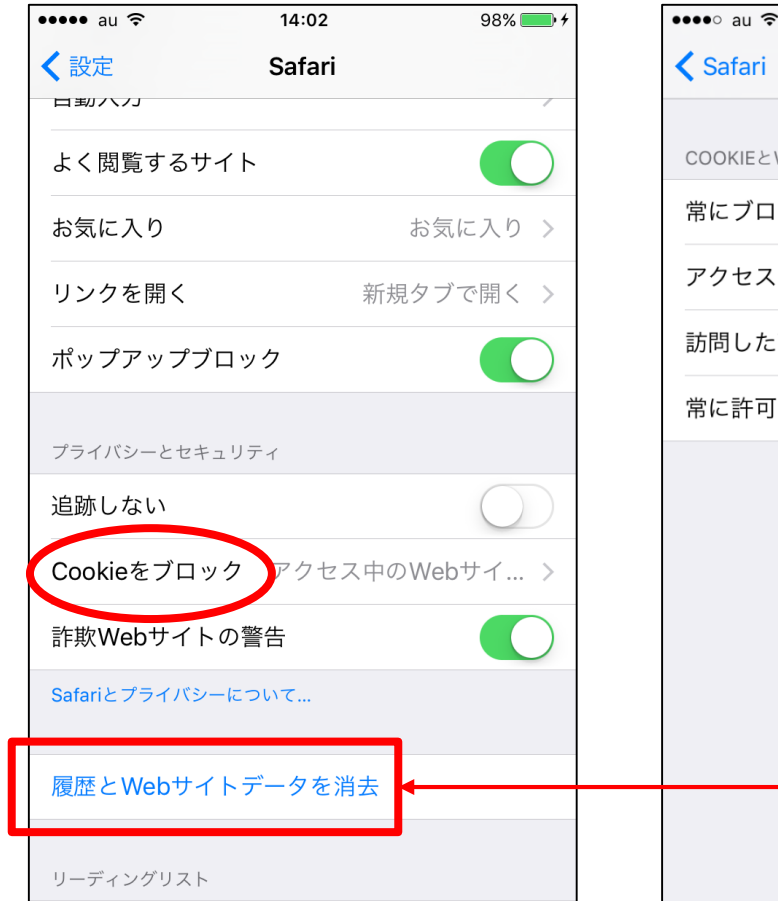

#### ④「Cookieをブロック」 ⑤「常にブロック」以外 を選択

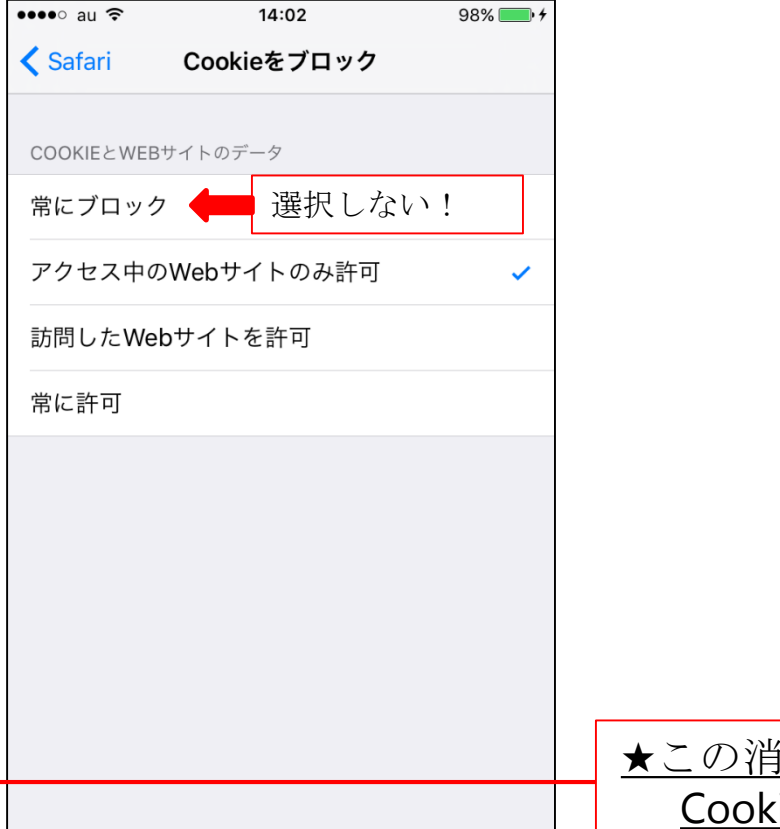

⑤を設定したら「<Safari」 で前画面に戻って終了

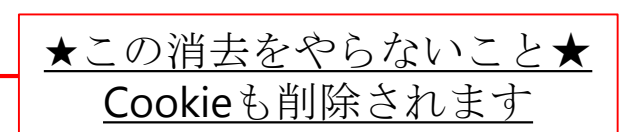

2. Chromeの設定 (Android端末)

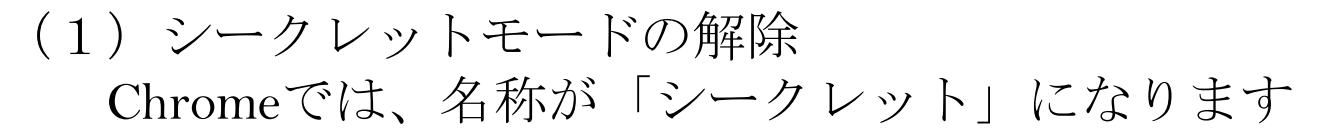

シークレットモードの画面

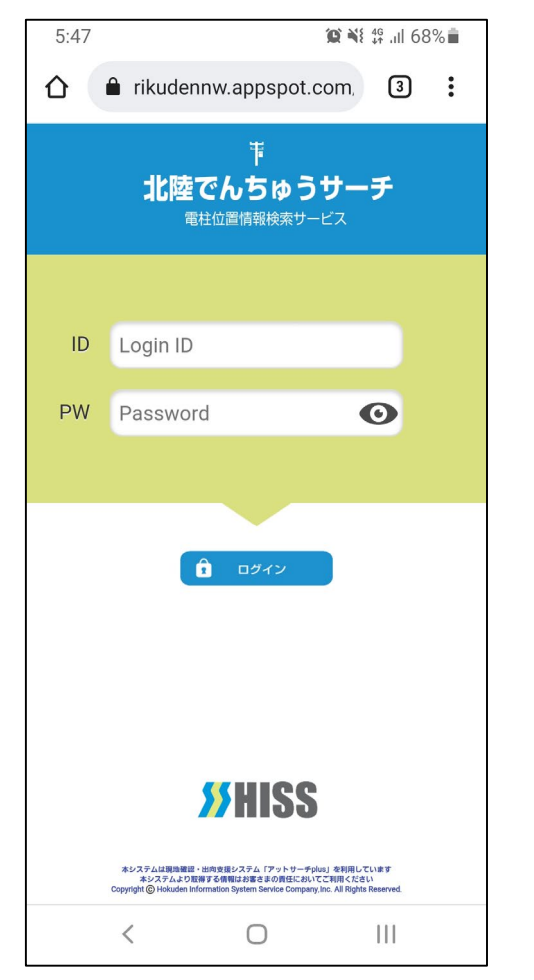

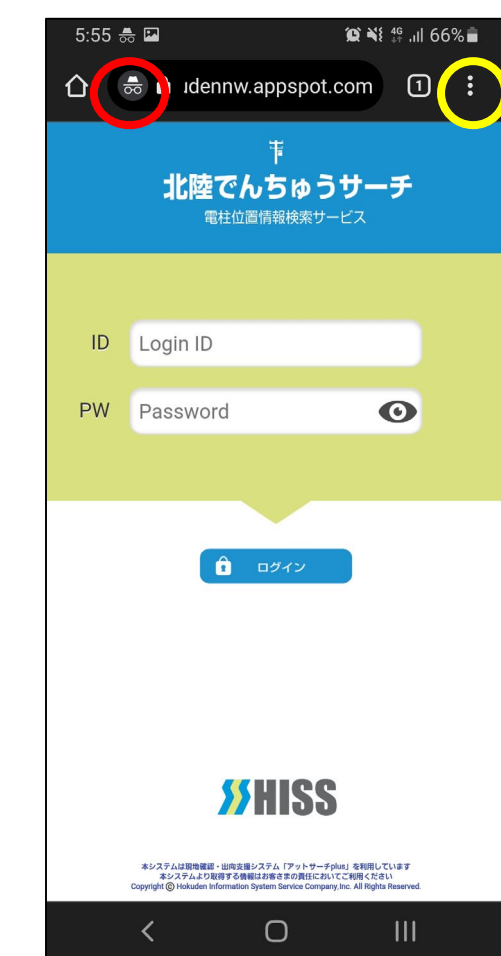

| シークレッグレーにな                            | トモードでは<br>り、赤丸内の                  | は画面上部が<br>⊃マークが出            |
|---------------------------------------|-----------------------------------|-----------------------------|
| ょ。<br>1 をタッ<br>シークレッ<br>て通常モー<br>ください | プして画面−<br>トモードの画<br>・ドの画面で⊏       | -覧を開き、<br>「面を×で閉じ<br>Iグインして |
| または、画<br>丸)をタッ<br>ら「新しい<br>ンしてくだ      | i面右のメニュ<br>プして表示さ<br>タブ」を選択<br>さい | ー(黄色の<br>れる一覧か<br>してログイ     |

# **> HIS**

#### (2) Cookie保存設定

①ブラウザを起動し、
 メニューアイコンをタップ

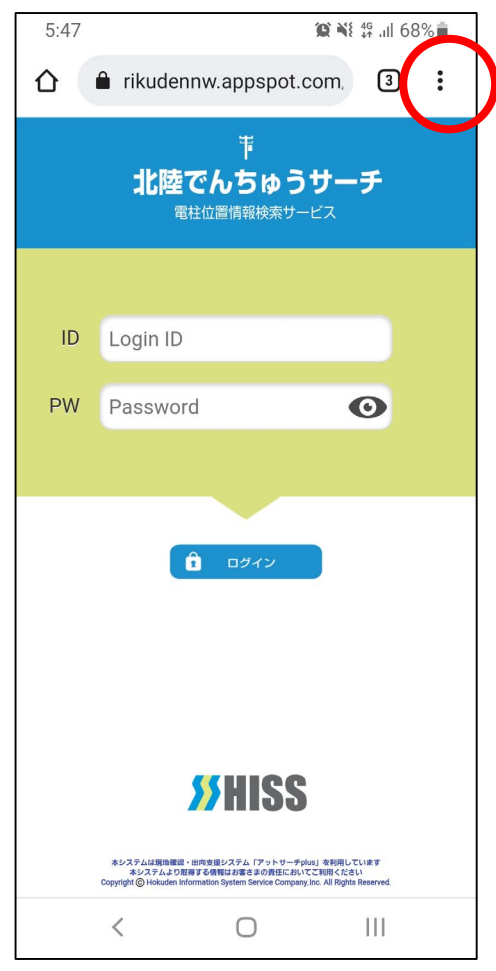

②履歴をタップ

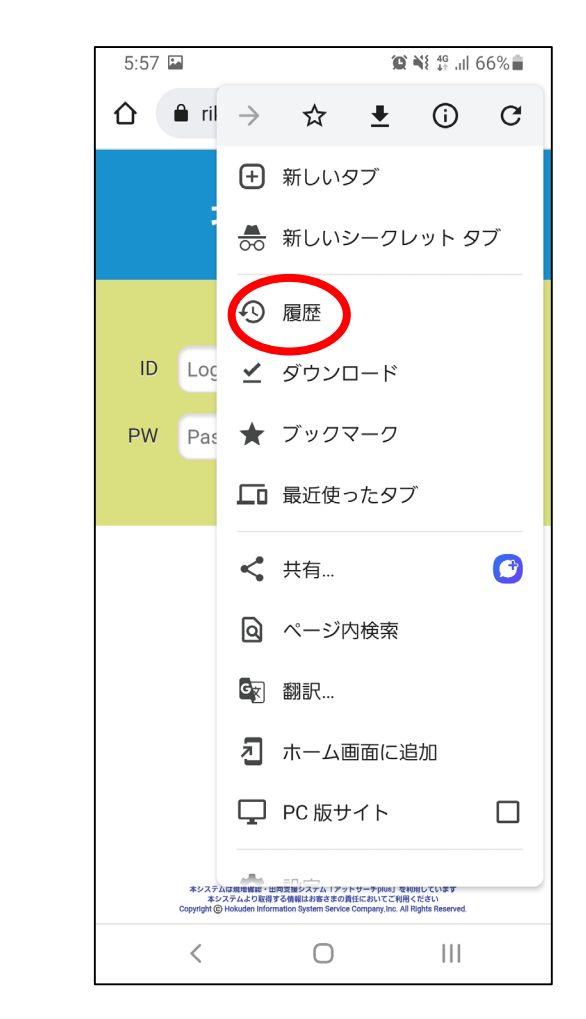

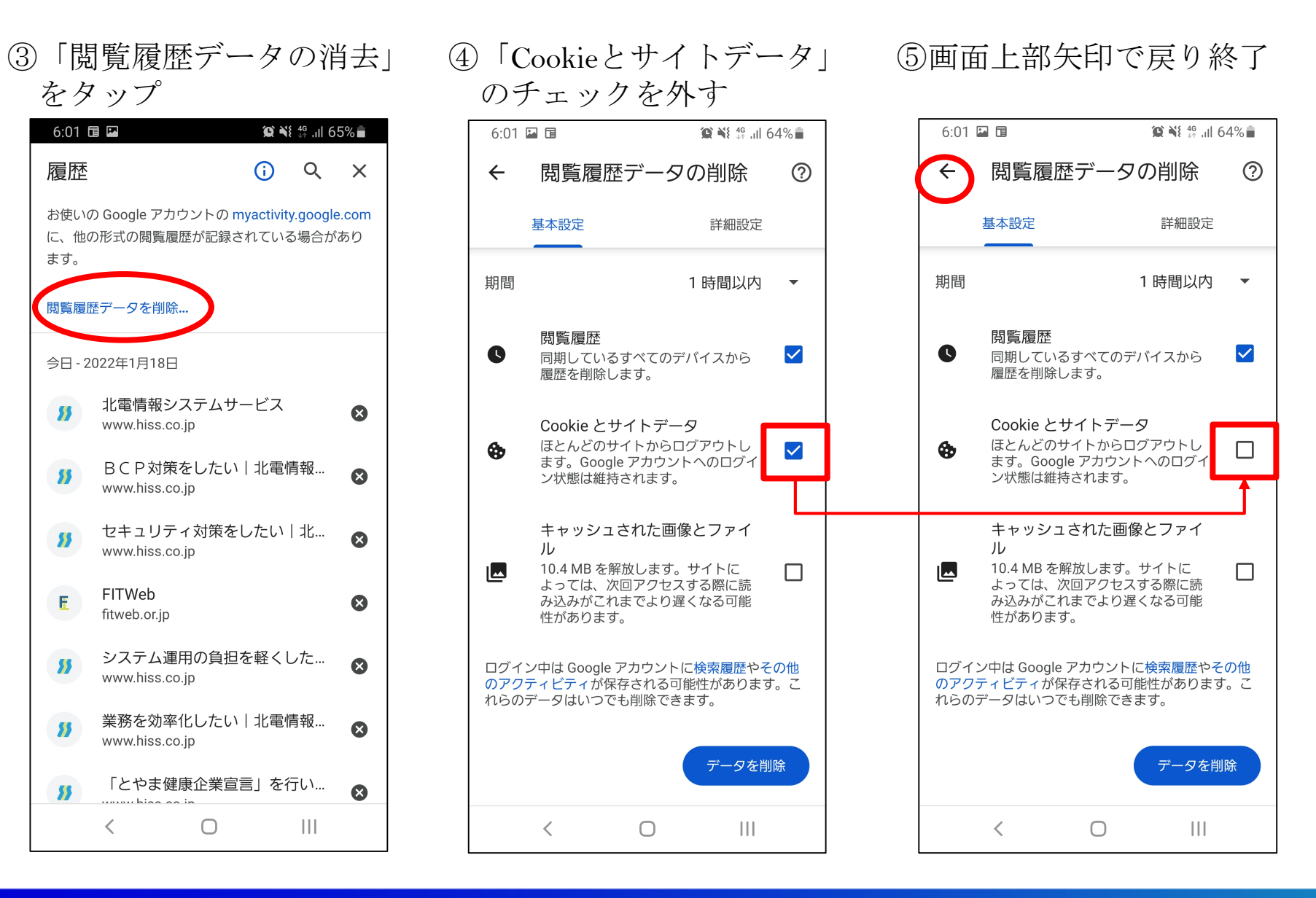